# **Inventory Visibility**

Real-Time Information And More

#### Watch Tutorial

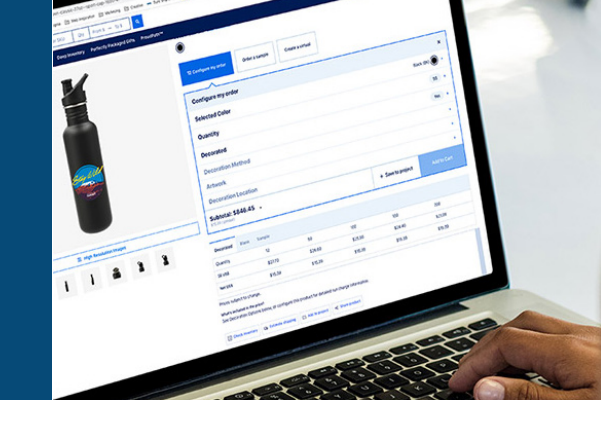

1. Log in to PCNA.com

#### 2. Search for a product and hover over

| PCNA. Search by bran                      | d, product or SKU Q1   | y From \$ — To \$ Q                       |                                                 | ſ                                        | ם My Projects ג Hi, Brittaney 👻 📑             |
|-------------------------------------------|------------------------|-------------------------------------------|-------------------------------------------------|------------------------------------------|-----------------------------------------------|
| Products Brands <del>-</del> New Clearanc | e Deep Inventory Perfe | ctly Packaged Gifts ProudPath™            |                                                 |                                          | Tools & Services 👻 Li                         |
|                                           | Why Wait? Thou         | isands of products. Dozens of retail bran | ds. Every decoration method. All with a st      | andard lead time of just five business d | ays.                                          |
|                                           |                        | Home + Bags                               |                                                 |                                          |                                               |
|                                           |                        | Bags                                      |                                                 |                                          |                                               |
|                                           |                        | 5                                         |                                                 |                                          | Sort by                                       |
| Rafina hv                                 |                        |                                           |                                                 |                                          | Sort by                                       |
| tenne by                                  |                        | SELECT ALL ITEMS FOR MY PROJECT           |                                                 |                                          |                                               |
| CATEGORY                                  | •                      |                                           |                                                 |                                          |                                               |
| Tote Bags                                 | (204)                  | 760 RESULTS                               |                                                 |                                          |                                               |
| Backpacks                                 | (198)                  | Add to project                            |                                                 | · · · ·                                  |                                               |
| Travel Bags & Accessories                 | (93)                   |                                           |                                                 |                                          |                                               |
| Cooler Bags                               | (78)                   |                                           |                                                 | Pice:                                    | 1                                             |
| Drawstring Bags                           | (76)                   | - Martin                                  | and a second                                    | C DEPENDING                              |                                               |
| Duffels                                   | (64)                   | And And And And And And And And And And   |                                                 |                                          | 120.                                          |
| Briefcases & Messengers                   | (43)                   | Check Inventory                           |                                                 |                                          |                                               |
| Luggage                                   | (16)                   | b                                         | •                                               | 0                                        | •                                             |
| -                                         | *                      | •                                         | 0                                               | ۲                                        | * •                                           |
| Apply Clear all                           |                        | New                                       | -                                               | Deep Inventory                           |                                               |
| TEM TYPE                                  | -                      | Recycled Felt Shopper Tote                | Recycled Cotton Pouch - MultiColored<br>8700-08 | Camelbak Eco-Rogue Hydration Pack        | Att Recycled 15" Computer Backpack<br>3451-01 |
|                                           |                        | Described from an law an                  | Decorated from as low as                        | 1627-60                                  | Decorated from an low an                      |

#### 3. Click "Check Inventory" from the results to see current inventory

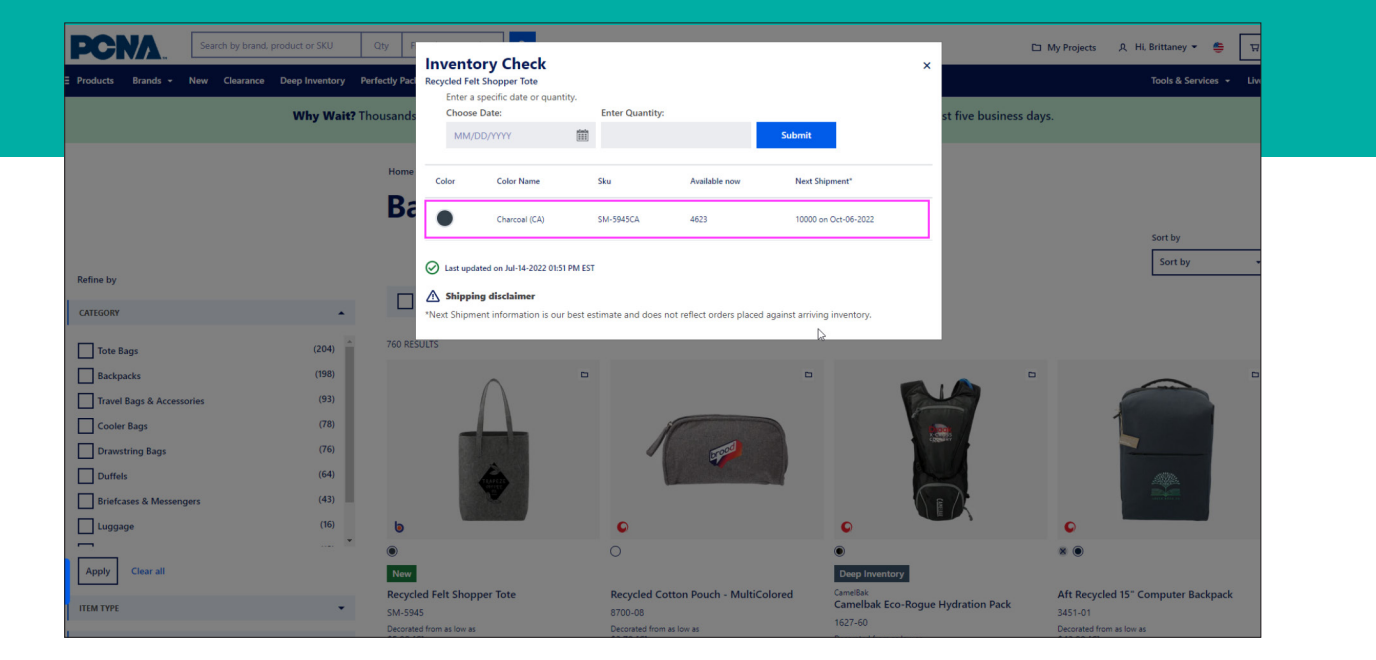

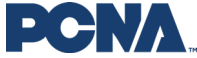

# **Inventory Visibility**

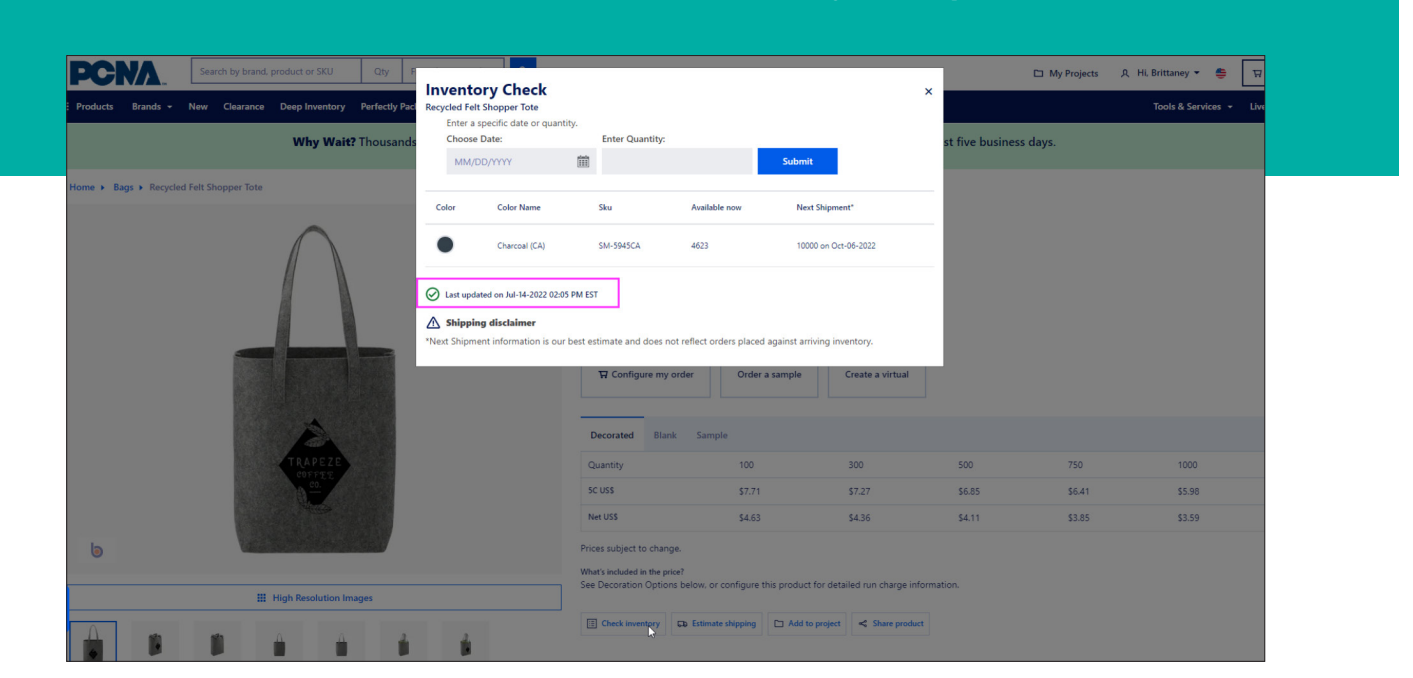

#### 4. View the last time the inventory was updated

## 5. Search by date and quantity to check future availability

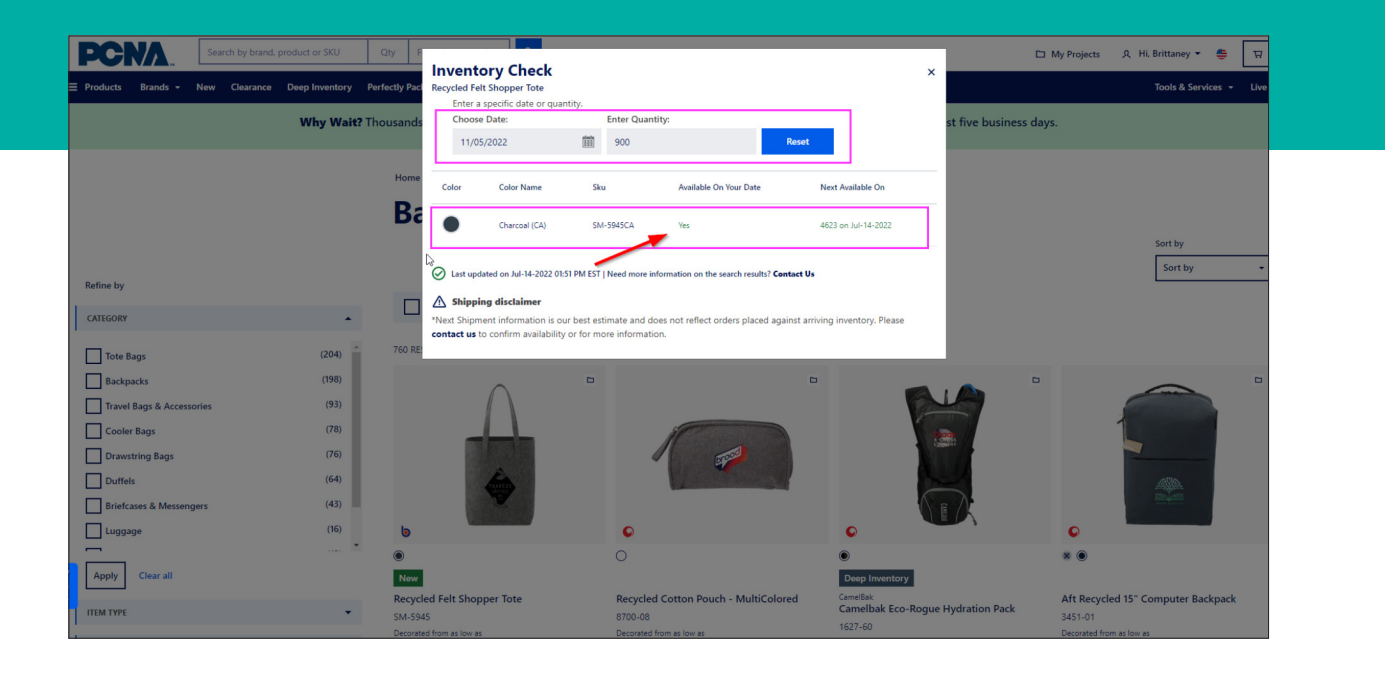

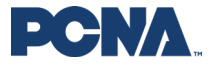

# **Inventory Visibility**

# 6. Alternatively, you can view inventory directly from the product details page

| PCNA.         Search by brand, product or SKU         Qty         From \$ - To \$         Q | 🗅 My Projects 🔍 HL Brittaney 🕶 😂                                                                                                    |
|---------------------------------------------------------------------------------------------|----------------------------------------------------------------------------------------------------|
|                                                                                             | Tools & Services 👻 I                                                                                                    |
| Why Wait? Thousands of products. Dozens of retail                                           | il brands. Every decoration method. All with a standard lead time of just five business days.                                                                                                    |
| Home  Bags  Recycled Felt Shopper Tote                                                      |                                                                                                    |
|                                                                                             | Nore<br>Recycled Felt Shopper Tote<br>SM-5945<br>COLOR: Charcod (CA) Color disclaimer<br>©                                                                                                    |
|                                                                                             | Tr Configure my order     Order a sample     Create a virtual       Decorated     Blank     Sample                                                                                                    |
| TRAPEZE                                                                                     | Quantity 100 300 500 750 1000                                                                                                    |
|                                                                                             | 5C US\$ \$7.71 \$7.27 \$6.85 \$6.41 \$5.98                                                                                                    |
|                                                                                             | Net US\$ \$4.63 \$4.36 \$4.11 \$3.85 \$3.59                                                                                                    |
| 6                                                                                           | Prices subject to change.<br>What included in the price?                                                                                                    |
| III High Resolution Images                                                                  | see beconation ophions below, or configure this product no detailed for charge information.                                                                                                    |
| 🔒 🖻 🕯 🕯 🕯 🎤                                                                                 | Check inventory Check inventory Check invento |

### 7. Click "Check Inventory" to access this feature

| roducts Brands <del>v</del> New Clearance I | Deep Inventory Perfectly Pac | Recycled Felt Shopper Tote                                  |                                                                                                    |                                                                                 |                                                                         | ×                       |                         | Tools & Services         | ✓ Live |
|---------------------------------------------|------------------------------|-------------------------------------------------------------|----------------------------------------------------------------------------------------------------|---------------------------------------------------------------------------------|-------------------------------------------------------------------------|-------------------------|-------------------------|--------------------------|--------|
|                                             | Why Wait? Thousand           | Enter a specific date or quan<br>Choose Date:<br>MM/DD/YYYY | Enter Quantity:                                                                                                    |                                                                                 | Submit                                                                  | st five busi            | ness days.              |                          |        |
| ne  Bags  Recycled Felt Shopper Tote        |                              | Color Color Name                                            | Sku                                                                                                    | Available now                                                                   | Next Shipment*                                                          | -                       |                         |                          |        |
|                                             | $\cap$                       | Charcoal (CA)                                               | SM-5945CA                                                                                                    | 4623                                                                            | 10000 on Oct-06-2022                                                    |                         |                         |                          |        |
|                                             |                              | S Last updated on Jul-14-2022 02:0                          | 05 PM EST                                                                                                    |                                                                                 |                                                                         |                         |                         |                          |        |
|                                             |                              | ▲ Shipping disclaimer                                       | r hast astimate and does n                                                                                                    | nt reflect orders placed again                                                  | inst arriving inventory                                                 |                         |                         |                          |        |
|                                             |                              | *Next Shipment information is our                           | i best estimate and does in                                                                                                    | or remeet orders praced aga                                                     | and an interiory.                                                       |                         |                         |                          |        |
|                                             |                              | *Next Shipment information is our                           | The Configure my                                                                                                    | order Order a sa                                                                | mple Create a virtual                                                   |                         |                         |                          |        |
|                                             |                              | *Next Shipment information is our                           | Decorated Blan                                                                                                    | order Order a sa                                                                | mple Create a virtual                                                   |                         |                         |                          |        |
|                                             | TRAPEZE                      | "Next Supment information is our                            | Decorated Blan                                                                                                    | order Order a sa<br>k Sample                                                    | mple Create a virtual                                                   | 500                     | 750                     | 1000                     |        |
|                                             | TRAPEZE<br>COPYTE<br>COPYTE  | "Next shipment information is ou                            | The Configure my Decorated Blan Quantity SC USS                                                                                                    | k Sample<br>100<br>57.71                                                        | mple Create a virtual 300 \$7.27                                        | 500                     | 750                     | 1000<br>\$5.98           |        |
|                                             | TRAFEZE<br>SUPPER            | "Next shipment information is our                           | Configure my<br>Decorated Blan<br>Quantity<br>SC USS<br>Net USS                                                                                                    | k Sample<br>100<br>57.71<br>54.63                                               | mple Create a virtual 300 \$7.27 \$4.36                                 | 500<br>\$6.85<br>\$4.11 | 750<br>\$6.41<br>\$3.85 | 1000<br>\$5.90<br>\$3.59 |        |
|                                             |                              | "Next shipment information is our                           | Configure my     Decorated Blan     Quantity     SC USS     Net USS     Prices subject to chang                                                                                                    | k Sample<br>100<br>57.71<br>54.63<br>3e.                                        | Create a virtual Create a virtual 300 57.27 54.36                       | 500<br>\$6.85<br>\$4.11 | 750<br>\$6.41<br>\$3.85 | 1000<br>\$5.99<br>\$3.59 |        |
| 6                                           | TRAPEZE                      | "Next shipment information is ou                            | Configure my     Configure my     Control     Control     Contro     Control     Control     Cont | k Sample<br>100<br>57.71<br>54.63<br>j8.<br>cel<br>cel<br>cel<br>configure this | mpie Create a virtual 300 57.27 54.36 roduct for detailed run charge in | 500<br>56.85<br>\$4.11  | 750<br>56.41<br>53.85   | 1000<br>55.58<br>53.59   |        |

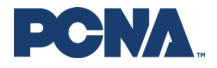